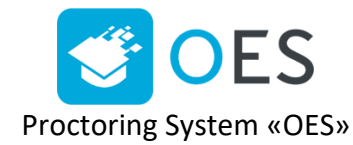

# Ответы на типовые вопросы

# СОДЕРЖИМОЕ:

## 1. Примечание

- 1.1. Поддерживаемые версии браузеров
- 1.2. Установка расширения
- 1.3. Виды устройства для пользования
- 2. Проверка компьютера на совместимость
- 3. <u>Доступ к экрану</u>
- 4. <u>Проверка на совместимость с технологией WebRTC</u>
- 5. Нет доступа к веб-камере или черный квадрат вместо видео
- 6. Нет доступа к экрану на macOS "Catalina"
- 7. <u>Нет доступа к микрофону и камеру на macOS</u>

# 1. Примечание:

# 1.1. Поддерживаемые версии браузеров:

Версии браузеров для ПК и ноутбуков:

- <u>Chrome</u> 72+ (Windows 7+, macOS 10.12+, Linux)
- <u>Яндекс.Браузер</u> 19.3+ (Windows 7+, macOS 10.12+, Linux)
  - 1.2. Установите расширение, перейдя по <u>ССЫЛКе</u>
  - 1.3. Системой можно пользоваться только через персональный компьютер (ПК) либо ноутбук

# 2. Проверка компьютера на совместимость

2.1. Рекомендуется выполнить проверку компьютера перед началом экзамена, чтобы иметь возможность выполнить необходимые настройки компьютера заранее.

Проверить совместимость вы можете на этапе:

«Проверка рабочей станции»

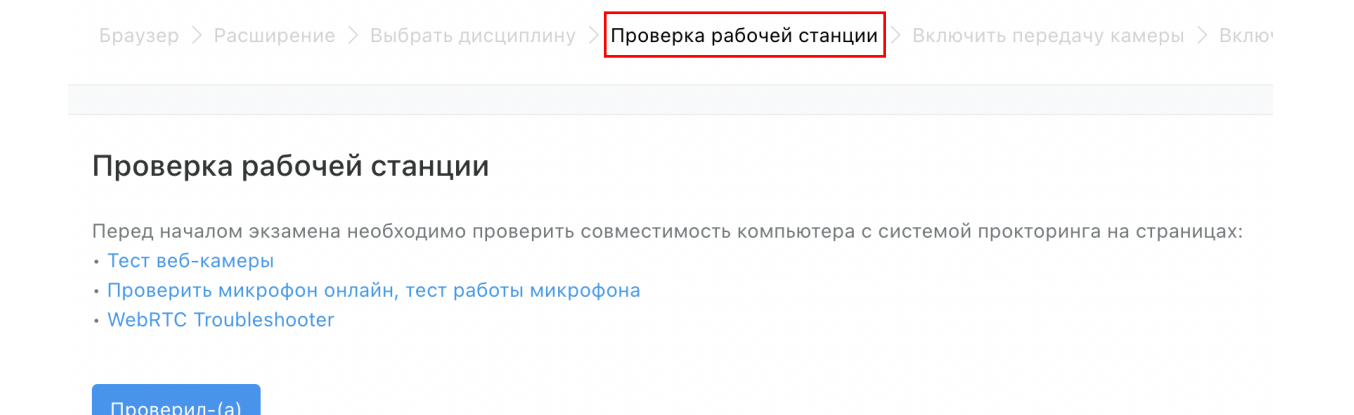

Проверьте совместимость компьютера с системой прокторинга на страницах:

- Тест веб-камеры
- Проверить микрофон онлайн, тест работы микрофона
- WebRTC Troubleshooter

#### 2.2. В браузере Chrome

При первом запросе разрешения доступа к камере и микрофону нужно ответить "Разрешить".

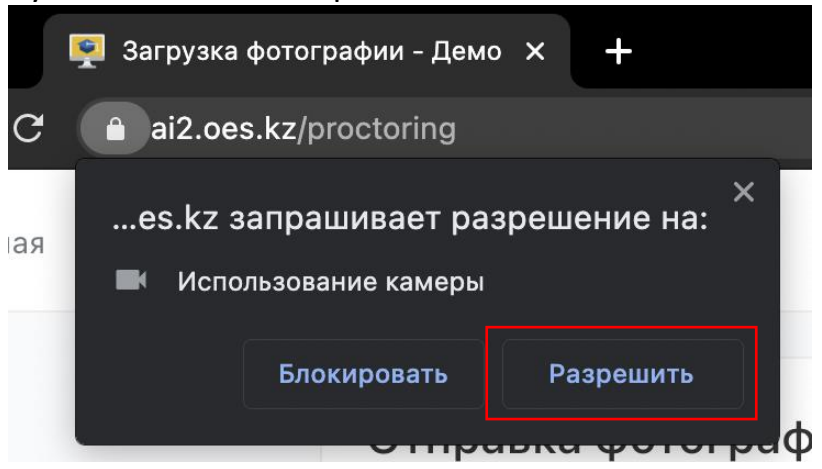

Если к компьютеру подключено несколько камер:

1) Кликнуть на значок камеры в правой части строки адреса и зайти в настройки по кнопке "Настроить" (Windows и Linux) или кнопке "Управление настройками мультимедийных устройств" (MacOS)

|                                                                     |                                              | • ☆ |  |  |  |  |  |
|---------------------------------------------------------------------|----------------------------------------------|-----|--|--|--|--|--|
| Доступ к                                                            | камере разрешен                              | ×   |  |  |  |  |  |
| Этой стран<br>камере.                                               | нице разрешен доступ к вашей                 |     |  |  |  |  |  |
| Разре камер                                                         | Разрешить https://ai2.oes.kz доступ к камере |     |  |  |  |  |  |
| 🔘 Всегда                                                            | а блокировать доступ к камере                |     |  |  |  |  |  |
| Камера:                                                             | FaceTime HD Camera                           | -   |  |  |  |  |  |
| Чтобы настройки вступили в силу, необходимо перезагрузить страницу. |                                              |     |  |  |  |  |  |
| Настрои                                                             | ить                                          |     |  |  |  |  |  |

# 2) В настройках выбрать пункт "Камера"

| $\leftarrow \rightarrow$ | C O Chrome   chrome://settings/cont  | ntent#media-stream-mic                                                  | ☆ |
|--------------------------|--------------------------------------|-------------------------------------------------------------------------|---|
| Наст                     | тройки                               | Q. Поиск настроек                                                       |   |
| ÷                        | ЯиGoogle                             | Разрешения                                                              |   |
| Ê                        | Автозаполнение                       | <ul> <li>Геоданные</li> <li>Запрашивать разрешение на доступ</li> </ul> |   |
| Ø                        | Проверка безопасности                | Камера                                                                  |   |
| •                        | Конфиденциальность и<br>безопасность | Запрашивать разрешение на доступ                                        |   |
| æ                        | Внешний вид                          | Микрофон<br>Запрашивать разрешение на доступ                            |   |
| Q                        | Поисковая система                    | Уведомления                                                             |   |
|                          | Браузер по умолчанию                 | Запрашивать разрешение перед отправкой                                  |   |

# 3) В выпадающем списке выбрать другую камеру

|      | C S Chrome   chrome://settings/cont           | ent/camera                                       | \$      |
|------|-----------------------------------------------|--------------------------------------------------|---------|
| Наст | гройки                                        | Q Поиск настроек                                 |         |
| •    | ЯиGoogle                                      | 🔶 Камера                                         | Q Поиск |
| Ê    | Автозаполнение                                | FaceTime HD Camera 🗸                             |         |
| •    | Проверка оезопасности<br>Конфиденциальность и | Запрашивать разрешение на доступ (рекомендуется) |         |
| •    | безопасность                                  |                                                  |         |

После изменения настроек нужно обновить страницу тестирования.

*Если подключено несколько микрофонов,* то нужно выполнить аналогичные шаги для пункта "Микрофон".

Если доступ был заблокирован:

1) Кликнуть на значок камеры в правой части строки адреса и зайти в настройки по кнопке "Настроить" (Windows и Linux) или кнопке "Управление настройками мультимедийных устройств" (MacOS)

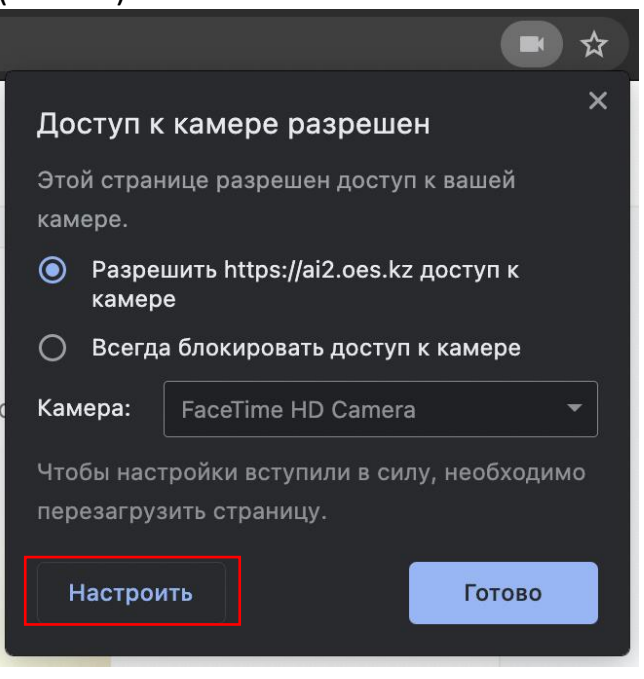

2) Удалить из списка заблокированных сайтов https://\*.oes.kz:443

![](_page_3_Picture_4.jpeg)

3) Обновить страницу и на запрос доступа ответить "Разрешить"

![](_page_4_Picture_1.jpeg)

Другой способ разрешить доступ к камере и микрофону, это нажать на значок замка в строке адреса и напротив пунктов "Камера" и "Микрофон" выбрать "Разрешить".

![](_page_4_Picture_3.jpeg)

# 3. Доступ к экрану

### 3.1. В браузере Chrome

Разрешить доступ к экрану на компьютере в браузере Chrome можно тремя способами:

1. В версии Chrome 72+ доступ к экрану запрашивается автоматически, никаких дополнительных действий не требуется;

- 2. В более старых версиях Chrome требуется установить расширение браузера Supervisor;
- 3. Вместо расширения можно разрешить доступ к экрану специальным флагом, который нужно указать как аргумент при запуске файла "chrome.exe": --enable-usermedia-screen-capturing

Нужно предоставить доступ ко всему экрану

- Выбрать весь экран
- Нажать кнопку «Поделиться»

| ← → C 🏔 ai2.oes.kz/proctoring                                                   |                                                                                                    |   |      | 3      | 8    | ABP  | <b>(</b> ) | * 👧  |     |
|---------------------------------------------------------------------------------|----------------------------------------------------------------------------------------------------|---|------|--------|------|------|------------|------|-----|
| Идет запись камеры<br>Начало передачи экрана Главна<br>Дисциплина: Дисциплина 1 | Откройте доступ ко всему экрану<br>Приложение "OES - Proctoring system" хочет предоставить сайту ai2.oes.kz доступ к вашему<br>экрану. | ļ |      |        |      |      |            | Тест | ō ~ |
| Браузер > Расширение > Выбрать д.                                               |                                                                                                    |   | epe, | дачу з | жран | ia > |            |      |     |
| Включение передачи экра                                                         |                                                                                                    |   |      |        |      |      |            |      |     |
| Идет отправка запроса                                                           |                                                                                                    |   |      |        |      |      |            |      |     |
|                                                                                 | Отмена Поделиты                                                                                                    |   |      |        |      |      |            |      |     |
|                                                                                 |                                                                                                    |   |      |        |      |      |            |      |     |

#### и после этого доступ нельзя закрывать

|                                                                            | / Нельзя закрывать |
|----------------------------------------------------------------------------|--------------------|
| Sir Isaac Newton                                                           |                    |
| Nicolaus Copernicus                                                        |                    |
| Albert Einstein                                                            |                    |
| Ralph Waldo Emmerson                                                       | , Можно скрыть     |
|                                                                            |                    |
| Check Answer                                                               | K                  |
| II Приложению al2.oes.kz предоставлен доступ к вашему акрану Закрыть досту | ул Скрыть          |
| 😢 😫 📀 📅 🥽 🧐 🚫 🥑 💷 💷 🧖 🐼 🐼                                                  |                    |

#### Нельзя закрывать данное окно

![](_page_5_Picture_9.jpeg)

# 4. Проверка на совместимость с технологией WebRTC

Выполнить проверку WebRTC можно на странице <u>WebRTC</u> <u>Troubleshooter</u>. Для запуска проверки нужно просто нажать кнопку "START". Если проблем не обнаружено, то все пункты должны быть зеленые или желтые.

# 4. Нет доступа к веб-камере или черный квадрат вместо видео

Если отображается картинка с перечеркнутой камерой, черный прямоугольник или индикатор загрузки, то это означает, что браузер не может получать доступ к камере или камера работает неправильно. Причиной могут быть проблемы с веб-камерой, драйвером камеры или доступом к камере из браузера, если в операционной системе камера используется другим приложением (например, в Skype или в другом браузере) или доступ к камере блокируется антивирусом (ESET статическая картинка со значком перечеркнутом камеры, Kaspersky черный экран). Нужно закрыть все приложения, которые могут работать с камерой, отключить антивирус (или защиту камеры в нем) и обновить текущую вкладку в браузере. Можно попробовать перезагрузить компьютер.

## Пример блокировки антивирусом ESET:

![](_page_7_Picture_1.jpeg)

В Яндекс.Браузере для корректной работы прокторинга нужно отключать режим "Турбо", иначе он блокирует видео с камеры:

| Ð | Турбо<br>Сейчас не работает, так как скорость<br>соединения нормальная |
|---|------------------------------------------------------------------------|
| ۲ | Сохранять копии страниц Леключен                                       |

Если ничего не помогло, можно попробовать сбросить настройки Chrome, открыв страницу "chrome://settings/resetProfileSettings" и подтвердив действие.

# 5. Нет доступа к экрану на macOS "Catalina"

Начиная с macOS "Catalina" 10.15 для доступа к экрану браузера нужно выдать дополнительное разрешение в настройках системы. Для этого перейдите в системные настройки меню "Системные настройки".

![](_page_8_Picture_0.jpeg)

Затем выберите "Защита и безопасность" → "Конфиденциальность". В предложенном списке нужно отметить браузер, которому нужно разрешить доступ к записи экрана.

| ● ● ● < > іііі Защита и безопасность                                                                                                 | Q защит           | 8 |
|----------------------------------------------------------------------------------------------------|-------------------|---|
| Основные FileVault Брандмауэр Конфиденциальность                                                                                     |                   |   |
| <ul> <li>Разрешить этим приложениям делать запись Ваз</li> <li>Микрофон</li> <li>Разремя использования других приложений.</li> </ul> | шего экрана, даже |   |
| ښ Распознавание речи 🛛 🥑 DU Recorder                                                                                                 |                   |   |
| 🛞 Универсальный доступ                                                                                                    |                   |   |
| Moнитoринг ввода                                                                                                    |                   |   |
| 🔲 Доступ к диску 🗸 🗔 zoom.us                                                                                                    |                   |   |
| Файлы и папки                                                                                                    |                   |   |
| Запись экрана                                                                                                    |                   |   |
| 😥 Медиа и Apple Music                                                                                                    |                   |   |
| HomeKit                                                                                                    |                   |   |
|                                                                                                    |                   |   |
| Нажмите на замок, чтобы запретить изменения.                                                                                         | Дополнительно     | ? |

После этого потребуется перезапустить браузер.

# 6. Нет доступа к микрофону и камеру на macOS

Начиная с MacOS Mojave, камера и микрофон требуют разрешений OC. Это относится ко всем продуктам сторонних производителей, включая все браузеры, кроме Safari.

Проверьте Системные настройки> Безопасность и конфиденциальность> Конфиденциальность> Камера и микрофон. Убедитесь, что Chrome присутствует в списке и имеет флажок.